## Interfaccia utente KN grind

## Navigazione innovativa orientata all'utente e alla macchina

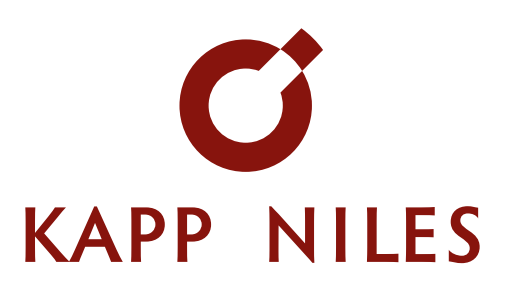

L'interfaccia utente KN grind è caratterizzata dalla sua guida utente innovativa. La rappresentazione grafica della macchina e dei componenti rappresenta la base per la guida di navigazione. Su uno schermo tattile dal design moderno e accattivante, l'utente dispone di pannelli di controllo disposti in una rappresentazione grafica realistica della macchina. Le funzioni aggiuntive richieste vengono implementate tramite un pannello di controllo della macchina specifico per la rettifica.

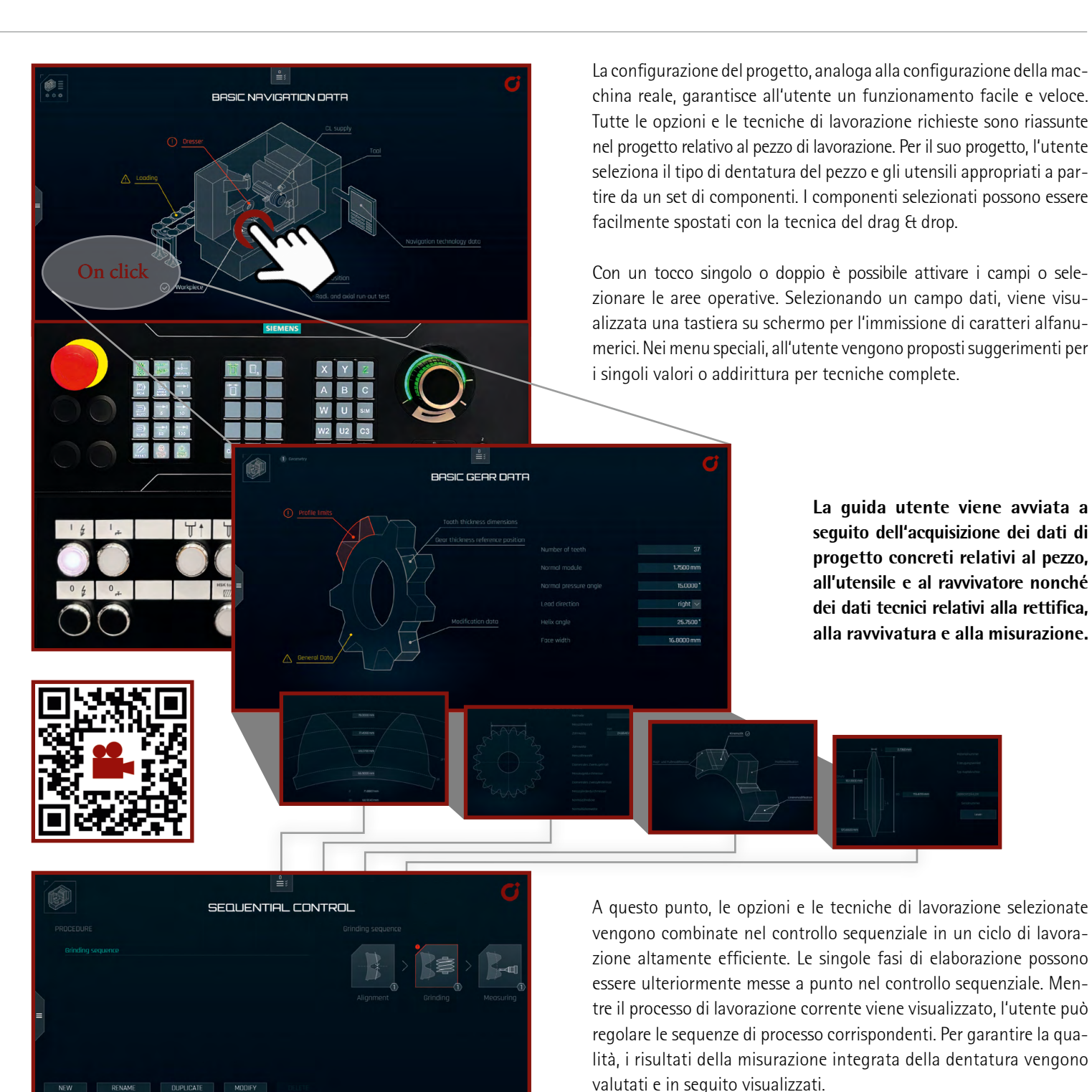